# Critic Test<sup>®</sup> plus Aplicación para animales exóticos

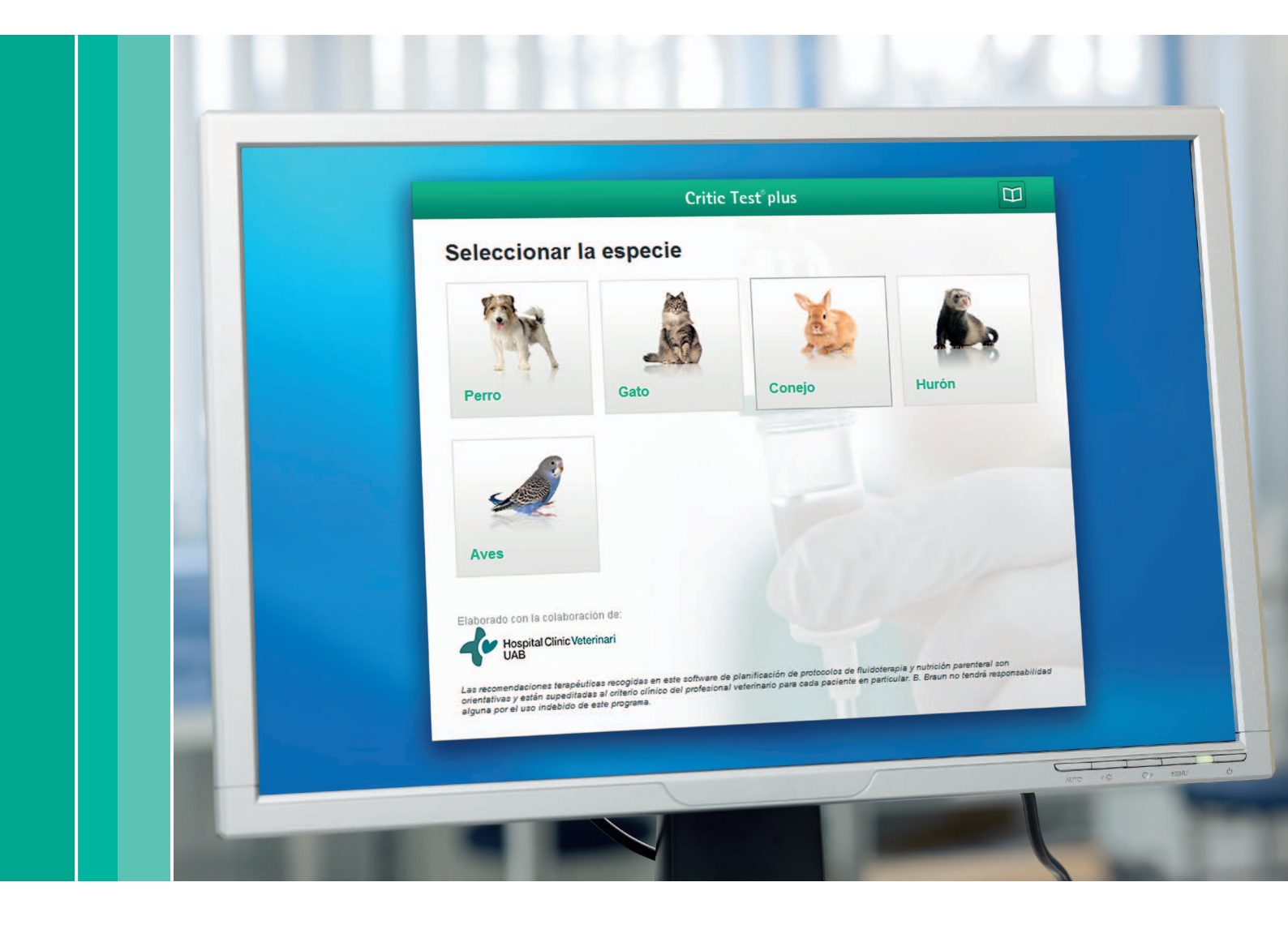

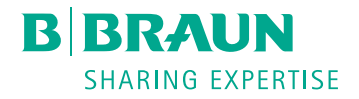

Esta aplicación permite la planificación de la fluidoterapia en tres especies de animales exóticos **(conejo/hurón/ aves)**, que se desarrollan a lo largo de tres pantallas:

- 1. Pantalla de Patología
- 2. Pantalla de Deshidratación
- 3. Pantalla de Administración

## Pantalla de Patología

En la **pantalla de Patología** aparece un desplegable con diferentes enfermedades según la especie elegida (está incluida la fluidoterapia de mantenimiento para cada una de ellas).

En el momento en que se marca una de las opciones del desplegable, aparece una breve descripción del tipo de deshidratación y alteraciones hidro-electrolíticas y ácido-base más características de cada patología (no aparece en la opción de fluidoterapia de mantenimiento). El profesional debe elegir una de las opciones para poder pasar a la pantalla siguiente (pantalla de Deshidratación).

En conejo aparecerá en el desplegable:

- Shock hipovolémico
- Fluidoterapia de mantenimiento

En hurón:

- Insulinoma
- Fluidoterapia de mantenimiento

En aves:

Fluidoterapia de mantenimiento

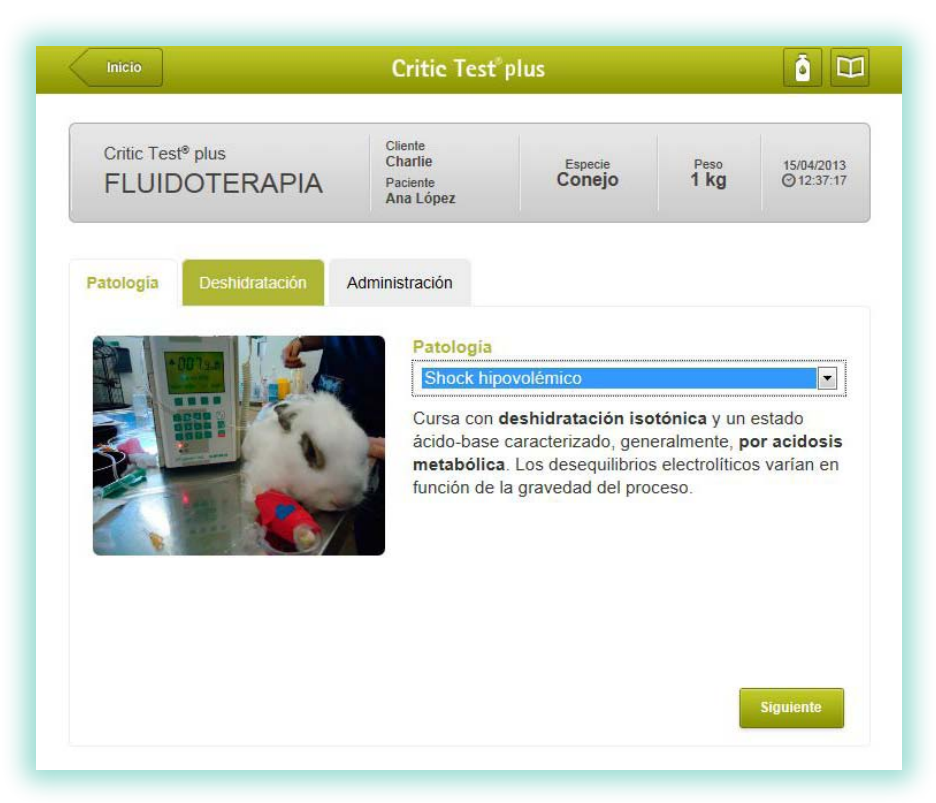

# Pantalla de Deshidratación

En la **pantalla de deshidratación** el veterinario, según su criterio clínico, define qué porcentaje de deshidratación presenta su paciente (arrastrando la flecha y poniéndola encima del % de deshidratación que considere). Cada porcentaje se corresponderá a unos signos clínicos determinados que aparecerán en la pantalla en función de la estimación realizada por el clínico.

| Inicio                                         | Critic Test <sup>®</sup>                    | plus                                          |                            | Ó                       |
|------------------------------------------------|---------------------------------------------|-----------------------------------------------|----------------------------|-------------------------|
| Critic Test <sup>®</sup> plus<br>FLUIDOTERAPIA | Cliente<br>Charlie<br>Paciente<br>Ana López | Especie<br>Conejo                             | Peso<br>1 kg               | 15/04/2013<br>@12:38:36 |
| Patología Deshidratación                       | Administración                              | clinica del % de                              | deshidratació              | ón                      |
|                                                | 1-4%                                        | 5-6% 6-89                                     | 5 minal                    | 12-15%                  |
|                                                | 1-496                                       | Palpación abdominal<br>No se detecta clínicam | blanda y flexible<br>ente. |                         |
|                                                |                                             |                                               | odificar                   | Siguiente               |

Esta pantalla no se encuentra activa si se ha elegido la opción de "Fluidoterapia de mantenimiento" en cualquiera de las tres especies de animales exóticos.

#### Pantalla de Administración

En la siguiente pantalla, la de Administración, se debe seleccionar (de forma obligatoria):

- la vía de administración: aparece un desplegable con las diferentes vías posibles para exóticos.
   La vía intraósea es la más recomendada en casos de shock hipovolémico en conejos por la rapidez con que se coloca.
- el tipo de solución: el veterinario debe decidir qué solución, dentro del listado que se le ofrece, es la más adecuada. Las soluciones están por orden de prioridad según los criterios estándar de cada patología. En cualquier caso, esta prioridad está totalmente sujeta a la valoración del profesional veterinario. Si se está calculando la fluidoterapia necesaria para shock hipovolémico en conejo e insulinoma en hurón, se debe seleccionar un suero específico para cada una de las fases del plan de fluidoterapia para estas patologías (fase de urgencia, de deshidratación y de mantenimiento). Una vez se ha seleccionado la solución, se puede dar al icono "Calcular".

Se ofrece la opción, según criterio del profesional, de la utilización de soluciones suplementarias como:

Cloruro Potásico 14,9% (2M): al activar esta opción aparecerá en la pantalla final el cálculo de los mEq y los ml necesarios por cada litro de solución de mantenimiento.

| Inicio                             | Critic Test                                                                                                    | plus                                                                  |              | Ō 🗆                      |  |
|------------------------------------|----------------------------------------------------------------------------------------------------|-----------------------------------------------------------------------|--------------|--------------------------|--|
| Critic Test® plus<br>FLUIDOTERAPIA | Cliente<br>Charlie<br>Paclente<br>Ana López                                                                                                    | Especie<br>Conejo                                                     | Peso<br>1 kg | 15/04/2013<br>© 12:39:24 |  |
| Patología Deshidratación           | Administración                                                                                                    |                                                                       |              |                          |  |
| ~                                  | Vía de administración<br>Intraósea<br>(más recomendada en casos de shock)<br>(más recomendada en casos de shock)<br>(más recomenda |                                                                       |              |                          |  |
|                                    |                                                                                                    |                                                                       |              |                          |  |
|                                    |                                                                                                    |                                                                       |              |                          |  |
|                                    | Deshidrata                                                                                                    | es <sup>e</sup><br>ción                                               | + isones*    |                          |  |
|                                    | <ul> <li>Lact</li> <li>Isofi</li> </ul>                                                                                                    | ato-RingerVet<br>undin <sup>®</sup>                                   |              |                          |  |
|                                    | Mantenimi                                                                                                    | ento                                                                  |              |                          |  |
|                                    | <ul> <li>Lact</li> <li>Lact</li> <li>Lact</li> <li>Isofi</li> </ul>                                                                                                    | ato-RingerVet + Glu<br>ato-RingerVet + Glu<br>ato-RingerVet<br>undin® | cosaVet 40%  |                          |  |
|                                    | Soluciones                                                                                                    | <mark>s suplementarias</mark><br>potásico 14,9% (2M)                  |              |                          |  |
|                                    |                                                                                                    |                                                                       | lodificar    | Calcular                 |  |

### Pantalla Final

Es la pantalla de resultados y aparecerán dos apartados:

- Resultados del cálculo
- Planificación de la fluidoterapia

#### Apartado "Resultados del cálculo"

Esta ventana presenta el resultado de las opciones seleccionadas en las pantallas anteriores:

- Número de caso
- Diagnóstico previo
- Vía de administración
- Catéter adecuado para el paciente (según especie y peso)
- Volumen y tipo de suero/s a administrar

#### Resultados de cálculo

- Número de caso: 85-2013
- Diagnóstico previo: shock hipovolémico
- Vía de administración: intraósea (fosa intertrocantérica del fémur)
- Catéter: 24 G (amarillo)
- Total de las soluciones:
  - 3 ml de Hipertónico Salino 7,5%
  - 3 ml de Isohes<sup>®</sup>
  - 140 ml de Lactato-RingerVet
  - · 100 ml de Lactato-RingerVet + Glucosado 50%

#### Apartado "Planificación de la Fluidoterapia"

En esta ventana se detalla el protocolo a seguir para infundir la solución o soluciones necesarias. En ella aparecen los volúmenes y las velocidades de infusión.

Para la fase de urgencia, tanto en shock hipovolémico como en insulinoma, se recomienda la administración en bolo lento, de Hipertónico Salino 7,5% +/- Isohes<sup>®</sup>, en 10 minutos. Las dos soluciones se pueden inyectar por la misma vía.

Los volúmenes calculados que deben cubrir el porcentaje de deshidratación y mantenimiento calculados, se pueden administrar a la vez por la misma vía seleccionada, si se utiliza una llave de tres vías

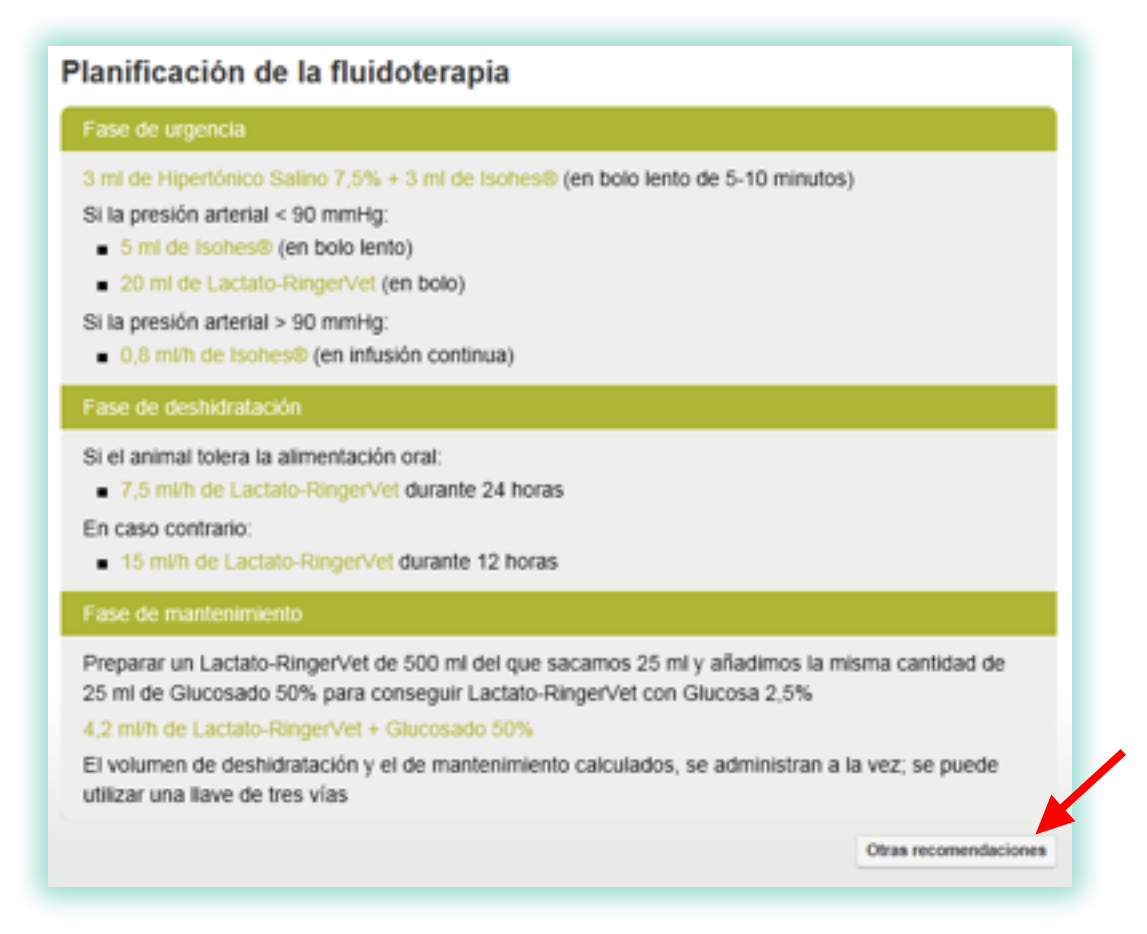

En esta misma pantalla, en el margen inferior derecho (no está en la opción de fluidoterapia de mantenimiento), aparecerá una opción de **"Otras recomendaciones"**. Aporta información sobre qué analíticas y parámetros se deberían monitorizar durante la administración de las soluciones, para poder hacer un correcto plan de fluidoterapia en cada patología.

| Critic Test® plus<br>FLUIDOTERAPIA                                                                                                   | Cliente<br>Anna López<br>Paciente<br>Chartie                      | Especie<br>Conejo                              | Peso<br>1 kg                        | 8/04/2013<br>@09:34:13      |
|----------------------------------------------------------------------------------------------------|-------------------------------------------------------------------|------------------------------------------------|-------------------------------------|-----------------------------|
| Otras recomendaciones                                                                                                    |                                                                   |                                                |                                     |                             |
| <ul> <li>Hemograma completo, proteínas t<br/>bicarbonato y déficit de base (dete<br/>albúmina, glucosa, electrolitos, ure</li> </ul> | otales, albúmina, gluo<br>erminaciones mínimas<br>ea, creatinina) | cosa, urea, creatinina<br>s necesarias: hemato | a, electrolitos,<br>crito, proteína | pH, lactato,<br>is totales, |
| <ul> <li>Si el animal ingresa en un estado<br/>de pH, lactato, bicarbonato, electro</li> </ul>                                       | grave con severa acie<br>blitos, déficit de base,                 | dosis, se recomienda<br>a los 30 min-1h del    | repetir la det<br>inicio de la ter  | erminación<br>rapia         |
|                                                                                                    |                                                                   | trac black alter                               | and an a last                       |                             |

#### Icono Imprimir/Guardar

Permite imprimir/Guardar los resultados de la pantalla final.

#### **Icono Modificar**

Permite volver hacia las pantallas anteriores para modificar cualquier dato introducido previamente. Como medida de seguridad, la modificación de determinados datos borrará todos los datos introducidos anteriormente, para evitar acumular información de casos anteriores.

#### Icono Información de Productos/Aplicación

En cualquier pantalla aparecen dos iconos en el margen superior derecho.

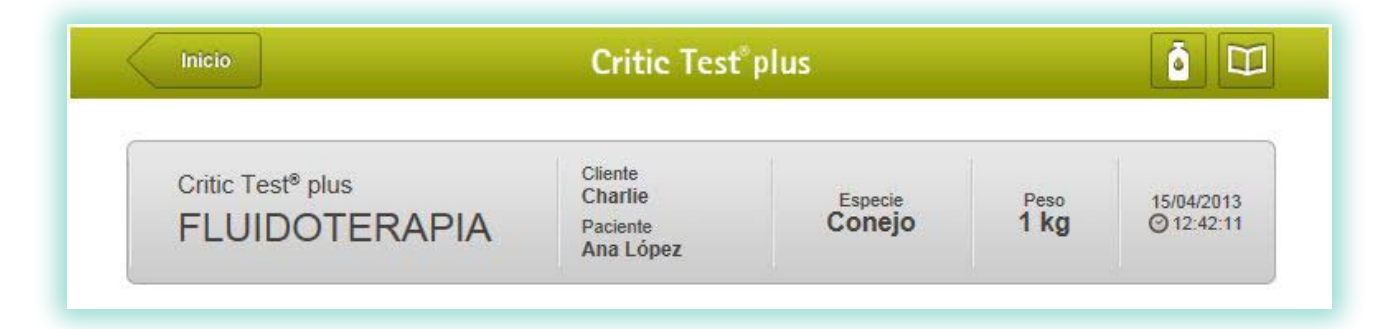

El icono ermite visualizar la tabla con los datos más relevantes de las soluciones utilizadas en fluidoterapia, en cuanto a su **composición** 

El icono es el PDF con la explicación de cómo funciona la aplicación, en este caso la de Fluidoterapia para animales exóticos.

#### Icono Inicio

Aparece siempre en el margen superior izquierdo. Lleva a la pantalla de inicio, donde aparecen todas las especies.

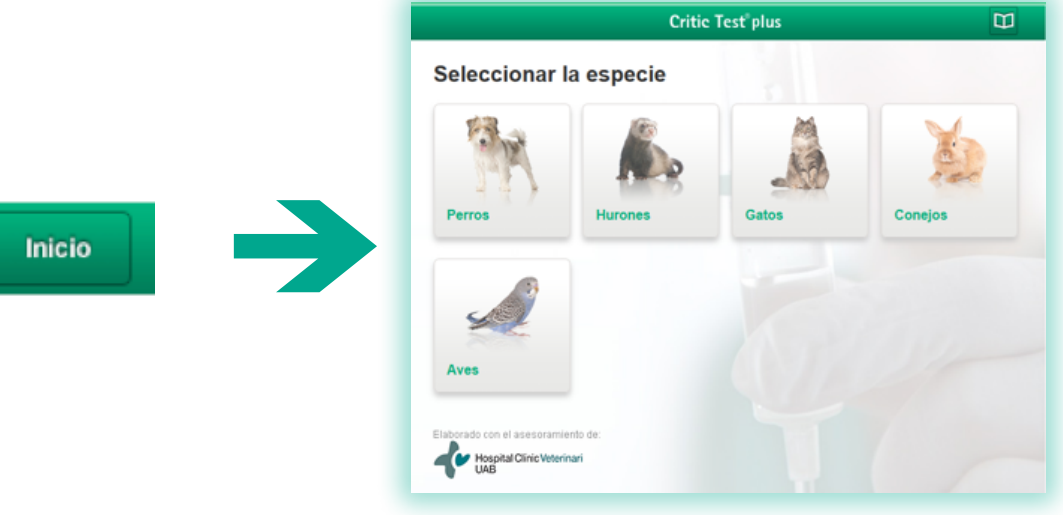

B. Braun VetCare, S.A. | Ctra. de Terrassa 121 | 08191 Rubí (Barcelona) Tel. 902 47 47 01 | Fax 902 48 48 01 | www.bbraun-veterinaria.es Las recomendaciones terapéuticas recogidas en este software de planificación de protocolos de fluidoterapia y nutrición parenteral son orientativas y están supeditadas al criterio clínico del profesional veterinario para cada paciente en particular. B. Braun no tendrá responsabilidad alguna por el uso indebido de este programa.